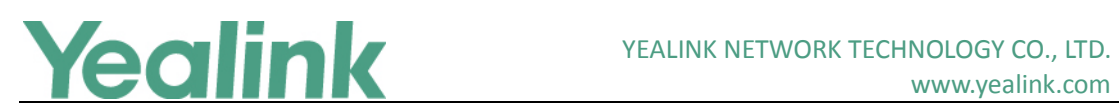

# Yealink Meeting Server Release Notes of Version 1.2

# **Table of Contents**

| Yeal | /ealink Meeting Server Release Notes of Version 1.21 |   |  |  |  |  |  |  |
|------|------------------------------------------------------|---|--|--|--|--|--|--|
| Yeal | ink Meeting Server Release Notes of Version 1.2      | 2 |  |  |  |  |  |  |
| 1.   | Introduction                                         | 2 |  |  |  |  |  |  |
| 2.   | New Features                                         | 2 |  |  |  |  |  |  |
| 3.   | Optimization                                         | 2 |  |  |  |  |  |  |
| 4.   | Bug Fixes                                            | 2 |  |  |  |  |  |  |
| 5.   | New Features Descriptions                            | 2 |  |  |  |  |  |  |

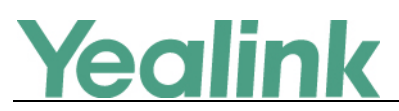

# Yealink Meeting Server Release Notes of Version 1.2

# 1. Introduction

• Firmware Version:

YMS: 10.23.0.35 upgrades to 10.23.0.40

- Applicable Models: YMS
- Release Date: Jan 3<sup>rd</sup>, 2018.

# 2. New Features

- 1. Added the feature of advanced conference management.
- 2. Added the feature that you can manage user accounts in a hierarchical call manner.
- 3. Added the feature of Record.
- 4. Added the feature of SIP Trunk ACL.
- 5. Added the feature that you can customize mail signature.
- 6. Added the feature of Redialing Devices Automatically.
- 7. Added the feature of MCU stack, enhancing the ability of video & audio processing.

# 3. Optimization

None

## 4. Bug Fixes

1. Fixed some bugs and improved the system stability as well as compatibility.

## 5. New Features Descriptions

## 1. Added the feature of advanced conference management.

**Description:** Optimized the conference management UI, you can view and manage meeting intuitively. The advanced features of conference management include calling the roll, banner, one-click dialing, controlling far-end camera, etc. Besides, in training mode, you can configure the personal layout as well as video carousel.

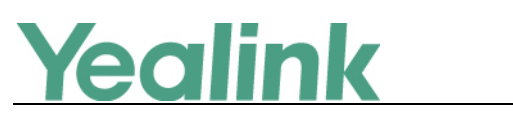

#### YEALINK NETWORK TECHNOLOGY CO., LTD.

www.yealink.com

| Yealink   Meeting Server |                                              |            |         |            | Engli                                    | sh 🕶 🔕 (Z.1934)52 | statist 🕶 |
|--------------------------|----------------------------------------------|------------|---------|------------|------------------------------------------|-------------------|-----------|
| ✓ Yealink祝颜面试 Idle       |                                              |            |         |            |                                          | End               | 🗢 Back    |
| Participant List         | Participant Grouping                         | Name       | Account | Group      | Status                                   | Operations        |           |
| Search Q                 | ▼ □ 厦门亿联阿里云YMS                               | 〇 2 亿联视频面试 | 8638    | 厦门亿联同里云YMS | n an an an an an an an an an an an an an | Selected 0        | w         |
| O All                    | <ul> <li>▶ □ 渠道测试</li> <li>□ 隷发集团</li> </ul> |            |         |            |                                          | Mute              | *         |
| Attendance               | 0 「杭州中国通信                                    |            |         |            |                                          | Video Off         | *         |
| C Absence                | □ 上海視園                                       |            |         |            |                                          | Block Audio       | -         |
| O Moderators             | □ 中远海运物流                                     |            |         |            |                                          | 24                |           |
| O Lecturers              | □ 重庆隆鑫工业                                     |            |         |            |                                          |                   |           |
| 🔼 Guests                 | □ 河南新网盟<br>0                                 |            |         |            |                                          |                   |           |
| Apply for speaking ()    | □ 云南华莱科技                                     |            |         |            | 0                                        |                   |           |
|                          | □ 云畅测试                                       |            |         |            |                                          |                   |           |
|                          | 12,53816                                     |            |         |            |                                          |                   |           |
| Functions                | ○ 12.0月時,                                    |            |         |            |                                          | Global Operations |           |
|                          | □ 今(6來回次首內山<br>□ 信力應闭                        |            |         |            |                                          | 🐇 Mute A          | JI        |
| <b>1</b> 0               | □ 北京汉能集团                                     |            |         |            |                                          | Block A           |           |
| Invite Layout Fast Cal   | □ 汉能集团                                       | -1         |         |            |                                          | 0                 |           |
|                          | □ YL-SE                                      |            |         |            |                                          | Lock Confe        | rence     |
|                          | 中博                                           |            |         |            |                                          |                   |           |
| Message                  | Constant of Asia                             |            |         |            |                                          |                   |           |

2. Added the feature that you can manage user accounts in a hierarchical call manner.

**Description:** You can add departments based on the enterprise organization to manage user accounts in a hierarchical manner, and set different viewing permission based on different user level.

| Yealin          | k Meeting Server   亿联银 | 5         |                    |        |                |                | Home Quic       | ck settings Eng | llish +      | ^ ۱    | vdmin 👻   |
|-----------------|------------------------|-----------|--------------------|--------|----------------|----------------|-----------------|-----------------|--------------|--------|-----------|
| -4/1-           | User Room System       | Third Par | ty Devic           | e      |                | Add Department | E Add Account   | Batch Import    | <b>≣</b> Exp | port D | lirectory |
| Status          | Search Q.              |           | Q Batch send mails |        | 📅 Batch delete |                |                 |                 | 亿联银行         |        |           |
|                 | Organizational         |           | i .                | Name - | Account 🌲      | Department     | Email           | Build ti        | Оре          | ration |           |
| Account         | * 仏联银行                 |           | 1                  | 0000   | 0000           | 0号部门           | chensw@yealink. | 2017-12-08      | /            | 8      | 亩         |
|                 | ▶ 产品部                  |           | 2                  | 0001   | 0001           | 0号部门           |                 | 2017-12-08      | 1            | 63     | 亩         |
|                 | VCS-SE                 |           | 3                  | 0002   | 0002           | 0号部门           |                 | 2017-12-08      | 1            | 63     | 亩         |
| Meeting<br>Room | 海ば账号                   | 6         | 4                  | 0003   | 0003           | 0号部门           |                 | 2017-12-08      | 1            | 63     | 亩         |
| (VARP)          | 不存在的部门2                | 6         | 5                  | 0004   | 0004           | 0号部门           |                 | 2017-12-08      | 1            | 63     | 亩         |
| VMR             | ▶ 0号部门                 | 6         | 6                  | 0005   | 0005           | 0号部门           |                 | 2017-12-08      | 1            | 173    | 亩         |
|                 | ▶ 1号部门                 | 0         | 7                  | 0006   | 0006           | 0号部门           |                 | 2017-12-08      | 1            | 63     | 亩         |
| C               | ▶ 2号部门                 | 6         | 8                  | 0007   | 0007           | 0号部门           |                 | 2017-12-08      | 1            | 673    | 亩         |
| Statistics      | ▶ 3号部门<br>▶ 4号部门       |           | 9                  | 8000   | 0008           | 0号部门           |                 | 2017-12-08      | 1            | 10     | 亩         |
| 25              | ▶ <b>5</b> 号部门         | 6         | 10                 | 0009   | 0009           | 0号部(1)         |                 | 2017-12-08      | 1            | 63     | 亩         |
| System          | ▶ 6号部门                 | 6         | 11                 | 0010   | 0010           | 0号部门           |                 | 2017-12-08      | 1            | 63     | 亩         |
|                 | ▶ <b>7</b> 号部门         |           | 12                 | 0012   | 0012           | 0号部门           |                 | 2017-12-08      | 1            | 53     | 亩         |
|                 | ▶ 8号部门                 | 6         | 13                 | 0013   | 0013           | 0号部门           |                 | 2017-12-08      | 1            | 63     | 亩         |
|                 | ▶ 9号部门                 | 6         | 14                 | 0014   | 0014           | 0号部门           |                 | 2017-12-08      | 1            | 63     | 亩         |

## 3. Added the feature of Record.

**Description:** If the Record feature is enabled, you can add studios to the YMS to record conferences.

To enable the record feature:

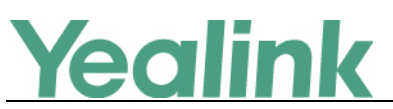

www.yealink.com

Click System -> Call Settings -> Global settings.

| Yealin     | k Meeting Server   Yealink              | Network Technology                   | Co.,Ltd                        |                      | Home Qui         | ck settings          | English -  | (1) Adn |
|------------|-----------------------------------------|--------------------------------------|--------------------------------|----------------------|------------------|----------------------|------------|---------|
| Status     | Call Settings     Global settings       | Record :                             | The recording function should  | l be equipped with a | DST Recording St | eaming Server        |            |         |
| Account    | Call routing<br>— Gateway Configuration | Please enter the studio Studio name* | information<br>Studio URI* (2) | Username* 🕐          | Password* 🕐      | YMS networ<br>card*  | k          |         |
|            | H.323 gateway<br>SIP trunk              | B                                    | http://10.10.10.10.6000/RPC    | user                 | pass<br>pass     | enp3s0fC<br>enp3s0fC | • ×<br>• × |         |
| Room       | - System Settings                       | +                                    |                                |                      |                  |                      |            |         |
| VMR        | Time/Time zone<br>SMTP mailbox          | IVR service                          | Simplified Chinese             |                      |                  |                      | •          |         |
| Statistics | Disk space<br>— System Maintenance      |                                      | Co                             | onfirm               |                  |                      |            |         |
| System     | Device upgrade                          |                                      |                                |                      |                  |                      |            |         |

## 4. Added the feature of SIP Trunk ACL.

**Description:** If devices are not registered YMS account, the devices cannot place a call to YMS account directly. To solve this problem, you need configure the SIP trunk ACL (Access Control List). The format of calling information must meet: YMS account@ domain name of YMS, and the domain name of YMS must be resolvable. **To add SIP trunk ACL:** 

Yealink Meeting Server | Yealink Network Technology Co.,Ltd Home Quick settings English - (1) Admin - Call Settings SIP Trunk ACL 🕐 4 E Add ACL Global settings Status The Batch delete Call routing 2 - Gateway Configuration Account 1 YMS203 10.86.0.203 0 亩 H.323 gateway SIP trunk > SIP Trunk ACL - System Settings VMR Network Time/Time zone ¢ SMTP mailbox Disk space - System Maintenance

Click System -> Gateway Configuration -> SIP Trunk ACL.

### 5. Added the feature that you can customize mail signature.

**Description:** You can specify the signature displayed in email. By default, the mail signature is Yealink Team, www.yealink.com.

To specify the mail signature:

Device upgrade

¢

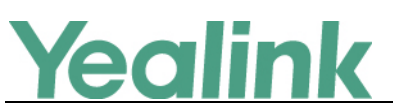

### YEALINK NETWORK TECHNOLOGY CO., LTD. www.yealink.com

Click System -> System Settings -> SMTP mailbox.

| Yealin     | <b>ik</b> Meeting Server   Yeali | ink Network Technology Co | o.,Ltd                                  | Home                      | Quick settings  | English + | ۹ | Admin |
|------------|----------------------------------|---------------------------|-----------------------------------------|---------------------------|-----------------|-----------|---|-------|
| -Mr-       | - Call Settings                  |                           | .5*                                     |                           |                 |           |   |       |
| Status     | Global settings                  | SMTP server :             | smtp.yealinkvc.com                      |                           |                 |           |   |       |
|            | Call routing                     | Mail address :            | test@vealinkvc.com                      |                           |                 |           |   |       |
| ×.         | - Gateway Configuration          |                           |                                         |                           |                 |           |   |       |
| Account    | H.323 gateway                    | Username :                | test@yealinkvc.com                      |                           |                 |           |   |       |
|            | SIP trunk                        | Password :                |                                         |                           |                 |           |   |       |
| Meeting    | SIP Trunk ACL                    | Mail signature :          | Yealink Team                            | www.yealir                | ik.com          |           |   |       |
|            | - System Settings                | Port :                    | 25                                      |                           |                 |           |   |       |
| VMR        | Network                          |                           | This server requires a secure           | connection.               |                 |           |   |       |
|            | Time/Time zone                   | Mail certification :      | Select files                            |                           | Browse In       | mport     |   |       |
| ¢          | SMTP mailbox                     |                           | Mail certification :Null                |                           |                 |           |   |       |
| Statistics | Disk space                       |                           | The imported mail certification will ta | ike affect after Web serv | vice restarted. |           |   |       |
|            | - System Maintenance             |                           | Mailbay test sattings                   | Confirm                   |                 |           |   |       |
| System     | Device upgrade                   |                           | manuox test setungs                     | Commit                    |                 |           |   |       |

## 6. Added the feature of Redialing Devices Automatically.

**Description:** If the Automatic dialing feature is enabled via YMS, while the devices you invited disconnect with the YMS in conference. To invite them to join the conference again after they connect to YMS, you can enable the Automatic redialing feature.

To enable the automatic redialing feature:

Click System -> Call Settings -> Global settings.

| Yealin     | Meeting Server          | Yealink Netw | ork Technology Co.              | ,Ltd                  |                        |                                  | Home    | Quick settings | English - | (1) Admin |
|------------|-------------------------|--------------|---------------------------------|-----------------------|------------------------|----------------------------------|---------|----------------|-----------|-----------|
| -1+-       | - Call Settings         | 1            | onePlusN :                      | 1+7                   |                        |                                  |         | •              |           |           |
| Status     | Global settings         | •            |                                 | Max number of small   | I videos displayed in  | onePlusN layout                  |         |                |           |           |
|            | Call routing            |              |                                 | When the number       | r of small videos e    | exceed the maximum, ever         | y 10s • |                |           |           |
| 1          | - Gateway Configuration |              |                                 | • 1 • sma             | all video(s) switch    | per cycle                        |         |                |           |           |
| Account    | H.323 gateway           |              |                                 | All small videos      | switch per cycle       |                                  |         |                |           |           |
|            | SIP trunk               |              |                                 | Voice activated tir   | me : 2s 🔻              |                                  |         |                |           |           |
| Meeting    | SIP Trunk ACL           |              |                                 |                       |                        |                                  |         |                |           |           |
| Room       | - System Settings       |              | Conference settings             |                       |                        |                                  |         |                |           |           |
| VMR        | Network                 |              | Join conference<br>beforehand : | 60 minutes            |                        |                                  |         |                |           |           |
| VMR        | Time/Time zone          |              | Third party registration :      | 0                     |                        |                                  |         |                |           |           |
| dh         | SMTP mailbox            |              |                                 | Allow third party dev | ices to be registered  | I on YMS                         |         |                |           |           |
| Statistics | Disk space              |              | Automatic dialing :             | The scheduled confe   | rence will dial the de | vices automatically when it be   | gins    |                |           |           |
|            | - System Maintenance    |              | Device type:                    | ☑ VC800/VC500         |                        |                                  | ✓ VC110 |                |           |           |
| \$         | Device upgrade          |              |                                 |                       |                        |                                  | rs      |                |           |           |
| System     | Backup/Restore          |              | Automatic redialing :           | Scheduled conference  | e can automatically i  | redial the interrupt line device | 6       |                |           |           |